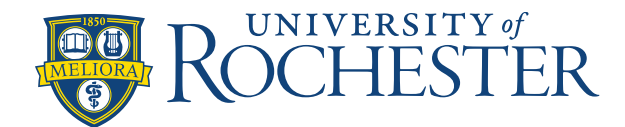

# "Push" an Employee to Another Unit

**Note:** Staff should be encouraged to pick up their own shifts on another unit using the selfservice tools available in Dimensions either during collaborative scheduling or when picking up shifts after the schedule has posted. If they are unable, there are a couple of ways for the home unit manager/scheduler to "push" them:

#### **Option 1: Use Quick Actions to transfer the shift:**

- 1. Click Insert Shift Transfer
- 2. Type location or job (ICU Med 3 or RN)
- 3. Highlight appropriate location/job

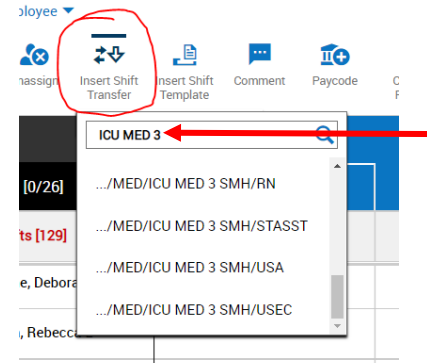

- 4. Apply to shift by clicking on the scheduled shift. This can be applied to multiple shifts by simple clicking on an existing shift.
- 5. Save

#### **Option 2: Use the Schedule to transfer the shift:**

- 1. Go in to the schedules
- 2. Select the desired employee
- 3. Assign a shift to the employee (Right-click on the shift)

| Sun 3/28 - Sat 4/03 | Sun 4/04 - Sat 4/10 S |
|---------------------|-----------------------|
| Sun 5/09            | Mon 5/10              |
| 18                  | 18                    |
|                     |                       |
| 7-19h               |                       |
|                     |                       |
|                     |                       |

## 4. Select Transfer Employee

| CNE<br>/ADULT CRN/CNE                 | (j)  |  |
|---------------------------------------|------|--|
|                                       | 7:30 |  |
| Add Segment                           |      |  |
| Regular - [12:30]                     | Ň    |  |
| Start Time End Time   7:00 AM 7:30 PM | 5/09 |  |
| Transfer Employee                     |      |  |
| Ð                                     |      |  |
| Comments [0] Add Comment              |      |  |

### 5. Select Add Business Structure

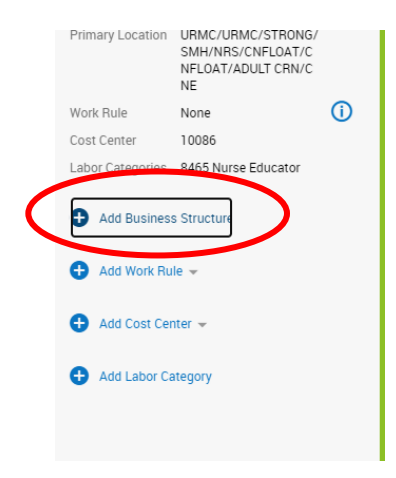

6. Utilize Location and Job search bars to filter results

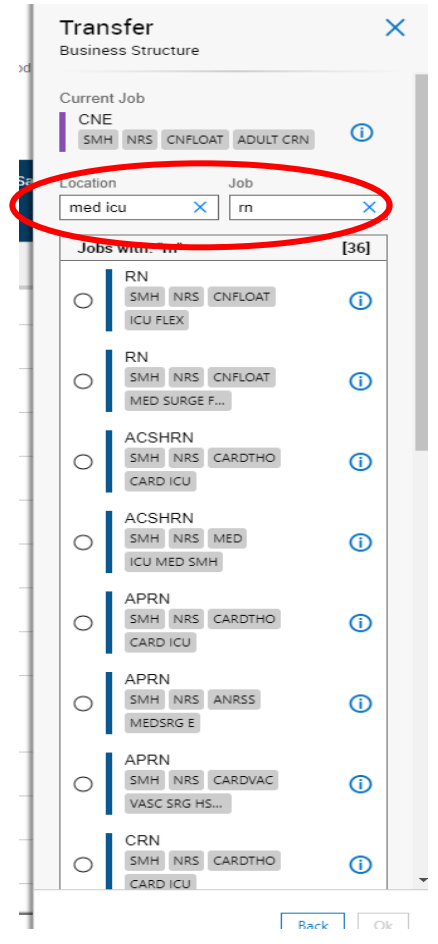

7. Select the appropriate job and location, then apply to the user

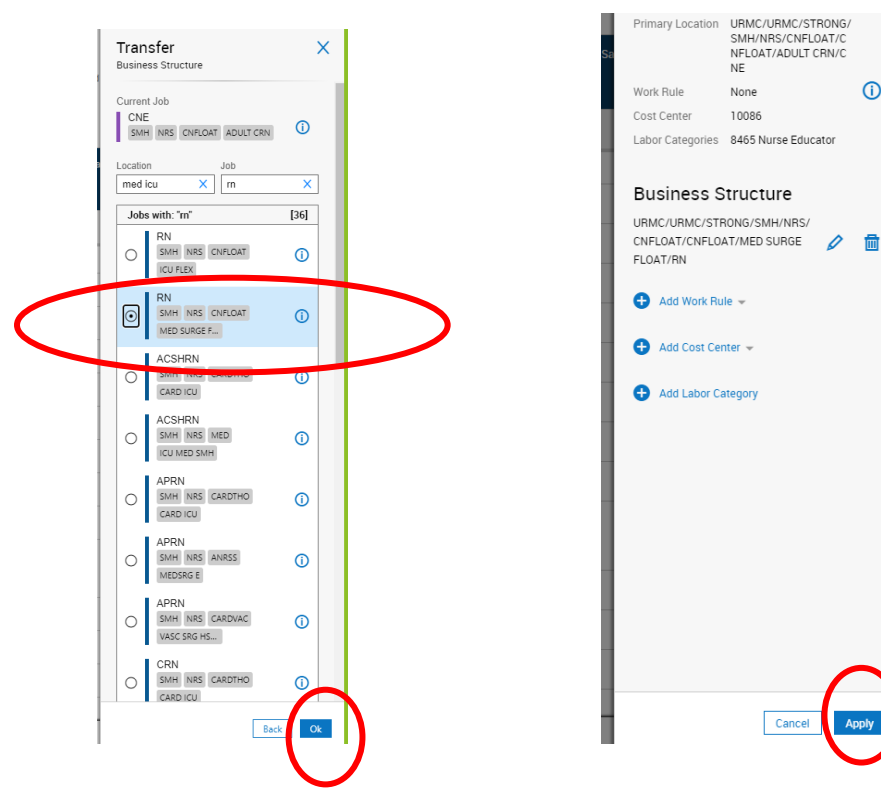

(j)